## How to Check Out eBooks on Your Electronic Device

Alpine School District has purchased a collection of eBooks to be shared between a number of junior highs and high schools in the district. There is material suitable for younger and more mature content for older Please be aware and choose your reading material appropriately. You can get to the collection 3 ways.

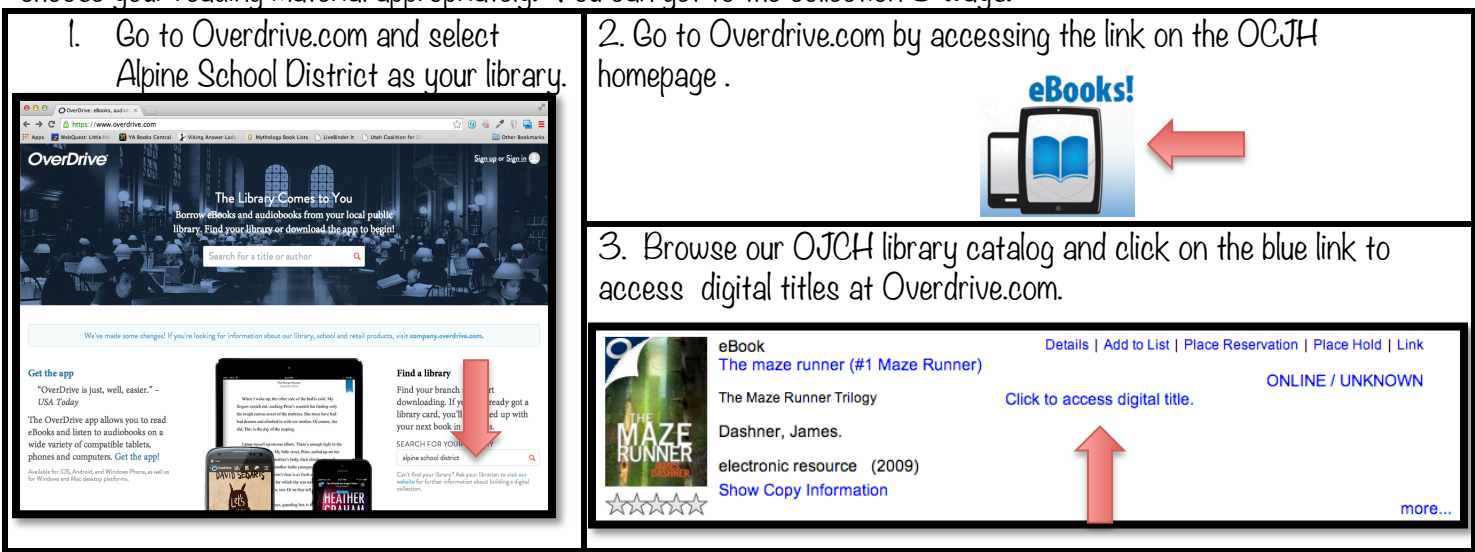

| Select your school from the dropdown list.                                                                                                    | Log with your student i.d. number and last name. |
|----------------------------------------------------------------------------------------------------|--------------------------------------------------|
| Please sign in<br>To sign in, please select your digital library from the list below.                                                                                                    | Oak Canyon Junior High School<br>Change option   |
| <ul> <li>✓ [Select one]</li> <li>American Fork High School</li> <li>American Fork Junior High School</li> <li>Canyon View Junior High School</li> <li>Frontier Middle School</li> <li>Lehi High School</li> <li>Lehi Junior High School</li> <li>Oak Canyon Junior High School</li> <li>Orem High School</li> </ul> | Student Number                                   |

It will take you to the book record. If you choose to download the book - you pick the format that works on your device and you have it checked out for two weeks. It will expire at the end of that time and self destruct.

| MARKET STATES | Miss Peregrine's Home<br>for Peculiar Children                                                                                                    | 1 2 2 C                                                                                                    | Bookshelf<br>Note: If you download a title, its Return Title button will disappear. Learn about other return options here. |
|---------------|----------------------------------------------------------------------------------------------------|----------------------------------------------------------------------------------------------------|----------------------------------------------------------------------------------------------------|
|               |                                                                                                    | Kindle Book<br>OverDrive READ<br>Adobe EPUB eBook                                                                                                    | Bownload<br>(Select one format)                                                                                            |
|               | BURKOW<br>This title can be borrowed for 14 days.<br>(Change)<br>A New York Times #1 best selfer/On the New York Times Best<br>Selfer List for more than \$2 consecutive weeksholiddes an<br>tistle for more than \$2 consecutive weeksholiddes and<br>with author framom Riggs A.<br>More<br>Mere | Levels     -       ATOS:     5.7       Loille:     9-12(UG)       Interest Level:     9-12(UG)       Reading Level:     4-5       Subjects     +       Copies     + | Miss PERCONTRES         Miss PErcentres         PULUK (MUKU)         Miss Percerine's Ho         Ransom Riggs              |

If you choose to read the book in your web browser you can return the title when you are finished. If you download the book make sure you have installed the Overdrive app or have a Kindle.

If you click 'read in browser' it will open a short tutorial on how to use their reader, which you can go through or skip.